# H.264 Megapixel IP Camera Quick User Guide

# 1. IP Camera Application Diagram

### 2. IP Camera Connectors

### 2.1 Power Input

Connection with power adapter, DC12V

2.2 RJ45 LAN port

10/100M adaptive RJ45 network cable interface, which could be connected to all network devices, such as switch, routers, etc.

Yellow: Power indicator; Normal: Lights all the time

Green: Network Signal; Normal: Blinking

### 3. IP Address Search

Factory default settings of the IP Camera: IP address: 192.168.1.10 Subnet Mask: 255.255.255.0 Gateway: 192.168.1.1 User name: admin Password: no password Step1: Search IP Address Step2: Modify IP address (make sure the IP camera and the computer in the same Network segment in one LAN)

## 4. IE Preview

4.1 Input IP address: 192.168.1.10(Default) User name: adminPassword: (no password)After login, you need install the player(ActiveX controller)To display the camera image

| ю,     | IP Address   | Pot       | Destribe | Mac Add  | reas     | CloudIE | IP Address  | 152 . 158     | . 1 . 10  |
|--------|--------------|-----------|----------|----------|----------|---------|-------------|---------------|-----------|
| 1      | 192,168 1.10 | 34567     |          | 00:12:12 | 38.48.00 | ee1b3s  | Subnet Mask | 266 . 255     | . 266 . 0 |
|        |              |           |          |          |          |         | Gateway     | 152 . 168     | . 1 . 1   |
|        |              |           |          |          |          |         |             | Same          | eToPc     |
|        |              |           |          |          |          |         | HTTPPort    | 80            |           |
|        |              |           |          |          |          |         | TCPPort     | 34567         |           |
|        |              |           |          |          |          |         | Mac Address | 00:12:12:3a 4 | e 190     |
|        |              |           |          |          |          |         | CloudiD     | ee 158e995318 | 1065c     |
| g.     | 121          |           | .01      |          |          | 1.6     |             |               | Modify    |
| IP S   | iearch       | Add Devic | ce Web   | Вгоняе   | Bebo     | 06      | adminPsw    |               | Advance   |
| FileNa | ame:         |           |          |          | -        |         | Browse      | Upgrade       | 1         |

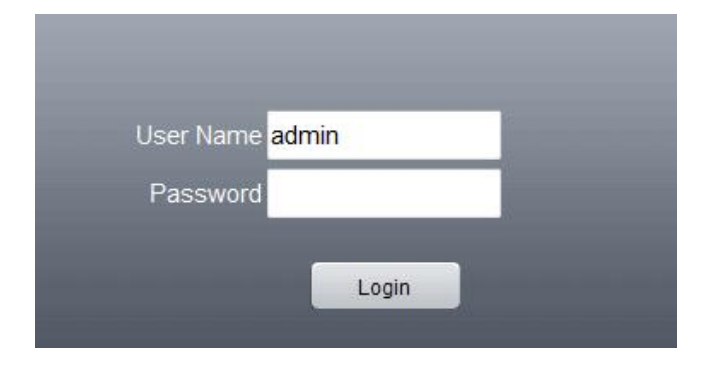

4.2 After Login, select " Connect all video(Main Stream)" or " Connect all video(Extra Stream)"

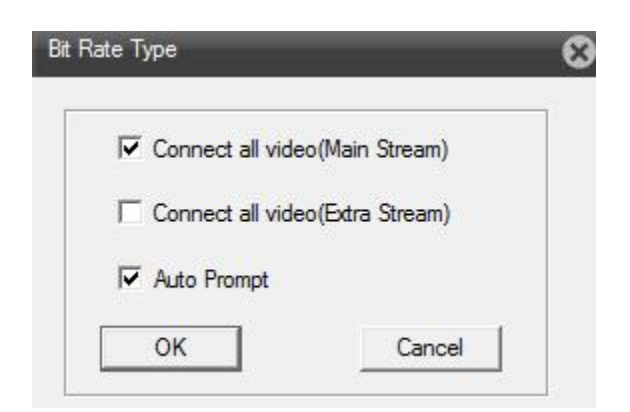

### Then you will get the below image

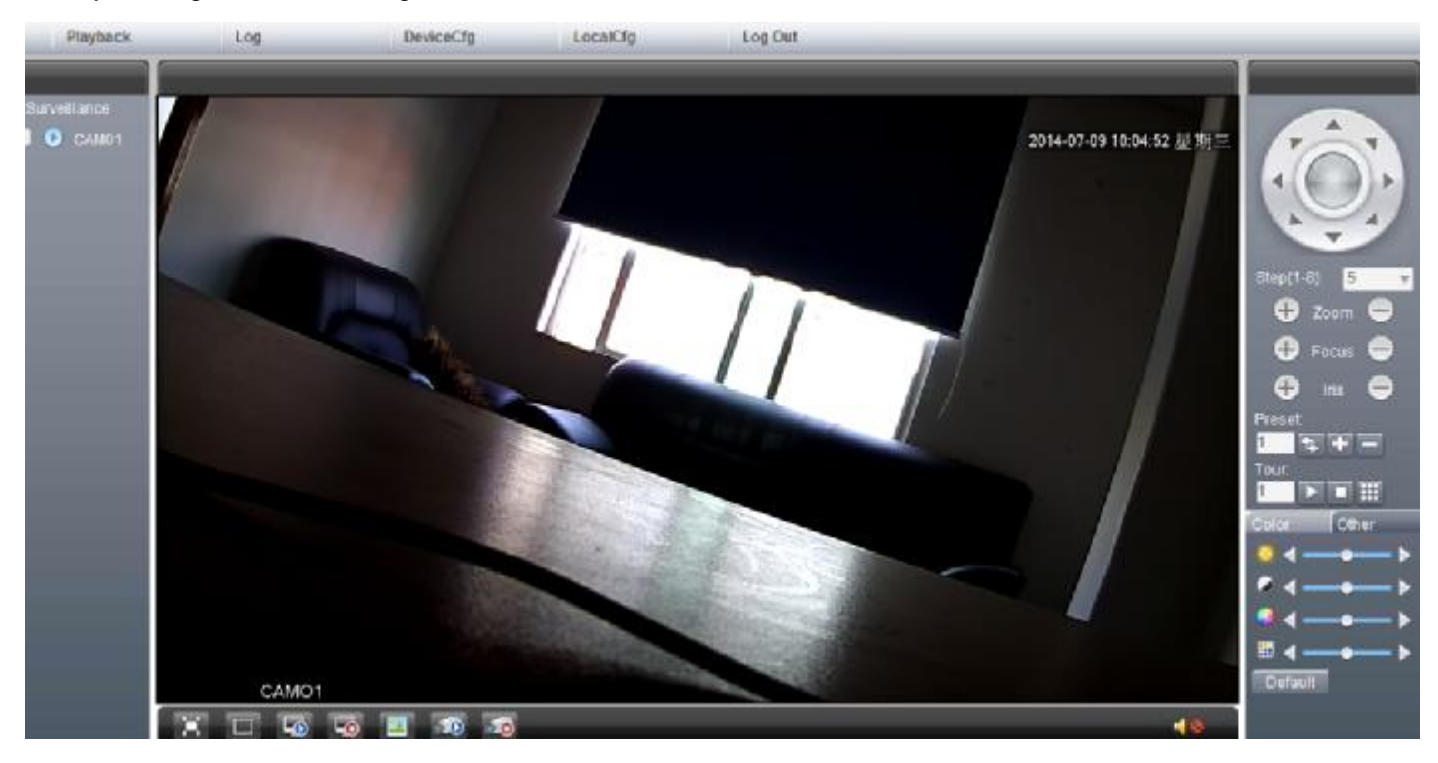

### 5. CMS Preview

Install CMS, run it, Default user name: super Password: (no password)

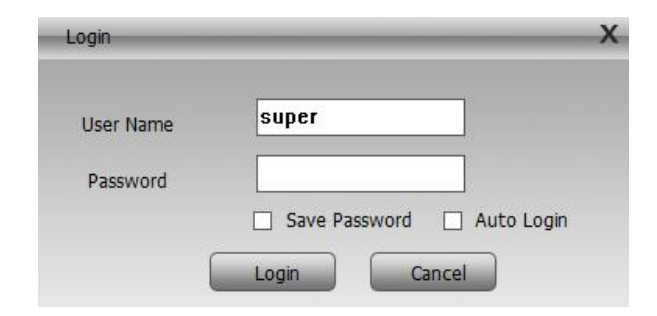

5.1.1 Click" System" button,

5.1.2 Click" Device Manager" button,

5.1.3 Click "ADD AREA" button, and Created Zone in the pop-up window as shown below: (For example Zone name is ABC)

| 0-5    |                        | - E ×                                                                                       |
|--------|------------------------|---------------------------------------------------------------------------------------------|
| Device | Electronic Action Test | Time<br>00:38:13<br>2014-07-09<br>System<br>Device Nanager<br>Local Config<br>Remote Config |
|        | CK CANCE               | Account<br>Liscal Log                                                                       |

5.1.4 Select created Zone list "ABC", then click "ADD DEVICE" and click "IP Search" button in the pop-up window, then you will get the IP camera image as below:

| Device Manager 🗙 📃                                                                                          |                          |
|----------------------------------------------------------------------------------------------------|--------------------------|
| Edit<br>ADD AKE ADD DEVICE MC NO. IP Address Date MC Vendor 192.168.1.10 34567 00:12:12:3a:4a:80 H264DVR    | × 10:12:39<br>2014-07-09 |
| ABC ABC                                                                                                    | System                   |
| IP Search Add Device EditDevice<br>Device Name 192.168.1.10<br>LoginType ♥ IP Address Domain ♥ ARSP ♥ Cloud | evice Manager            |
| IP Address 192 . 168 . 1 . 10                                                                               | Account                  |
| Port 34567 User Name admin Password Password                                                                | Local Log                |
|                                                                                                    | 🎒 PTZ                    |
| OK Cancel                                                                                                   | Color                    |
|                                                                                                    | System                   |
| ОК                                                                                                    | PlayBack                 |
|                                                                                                    | Advance                  |

# 6. Mobile Preview

6.1 Mobile preview APP Name: vMEyeCloud Lite

Support iPhone /Android smart phone

6.2 "vMEyeCloud Lite" APP support p2p function and QR Code Scan

6.2.1 Download P2P APP from Apple or Android APP Store

6.2.2 Open "vMEyeCloud Lite" APP on your mobile

6.2.3 Select by "By Device"

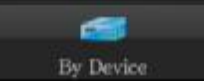

Input the P2P UID code by below two ways:

6.2.3.1 Manually input the P2P UID

6.2.3.2 QR Code Scan

6.4 Input the User ID and password, and click "save", then you will get below image:

| Name:                     | My IPC                    |          |
|---------------------------|---------------------------|----------|
| Serial number:            | 7407a8f0                  | D)       |
| input P2P cod<br>User ID: | e<br>admin<br>r guick sca | n QR cod |
| Password:                 |                           |          |
| Max Channel:              | 4 8                       | 16 32    |
| Cloud:                    | ON                        | )        |

# 7. Cloud Preview

The cloud website is: <u>http://xmeye.net</u>, as shown below:

|                                                                                                    | By User E               | By User By Device                              |  |
|----------------------------------------------------------------------------------------------------|-------------------------|------------------------------------------------|--|
|                                                                                                    | Login And F             | Preview                                        |  |
|                                                                                                    | Username                | Usemame Or E-Mail                              |  |
|                                                                                                    | Password                |                                                |  |
|                                                                                                    | verify                  | 1856                                           |  |
| and the second second sec | Y                       | Remember                                       |  |
|                                                                                                    | Login<br>Please Click " | Enter Guide<br>Enter Guide" if you visit first |  |
| Alla I                                                                                                    | Register D              | ownload Get Password                           |  |

### 7.1 By user

| Username | HCIPC002  |  |
|----------|-----------|--|
| Password | ••••      |  |
| verify   | 1856 1856 |  |
|          | Remember  |  |

7.1.1 Click "Register" to register one account, input the info as shown below:

| Username  | HCIPC002      |                                                |
|-----------|---------------|------------------------------------------------|
| True Name | HCIPC002      |                                                |
| Sex       | Male          |                                                |
| Contact   | HCIPC002      | ]                                              |
| Address   | China         | ]                                              |
| E-mail    | IPC@gmail.com | (You can get your password back by the E-Mail) |
| Password  | •••••         |                                                |
| Confirm   | *****         | ]                                              |

# 7.1.2 Add IP camera under your account:

Select "Device Manage", click "add" button to add IP camera as below:

| SerialNo.   | ee1b8e9953#8065c |                      |
|-------------|------------------|----------------------|
| Device Name | HCIPC            |                      |
| Usemame     | admin            | (default is "admin") |
| Password    | 1                | (default is null)    |
|             | Ob Canad         |                      |
|             |                  |                      |

7.1.3 Preview IP Camera in Cloud website: click My Devices, Double click

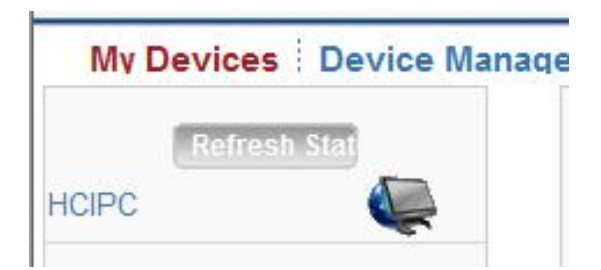

Select "main Stream/Extra Stream"

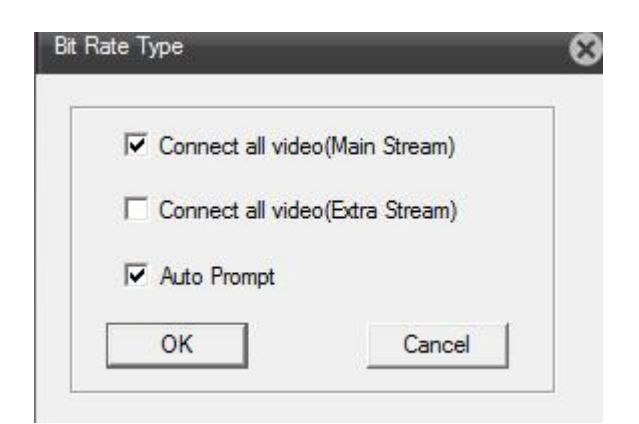

Then you will see the IP camera image as shown below:

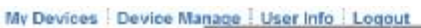

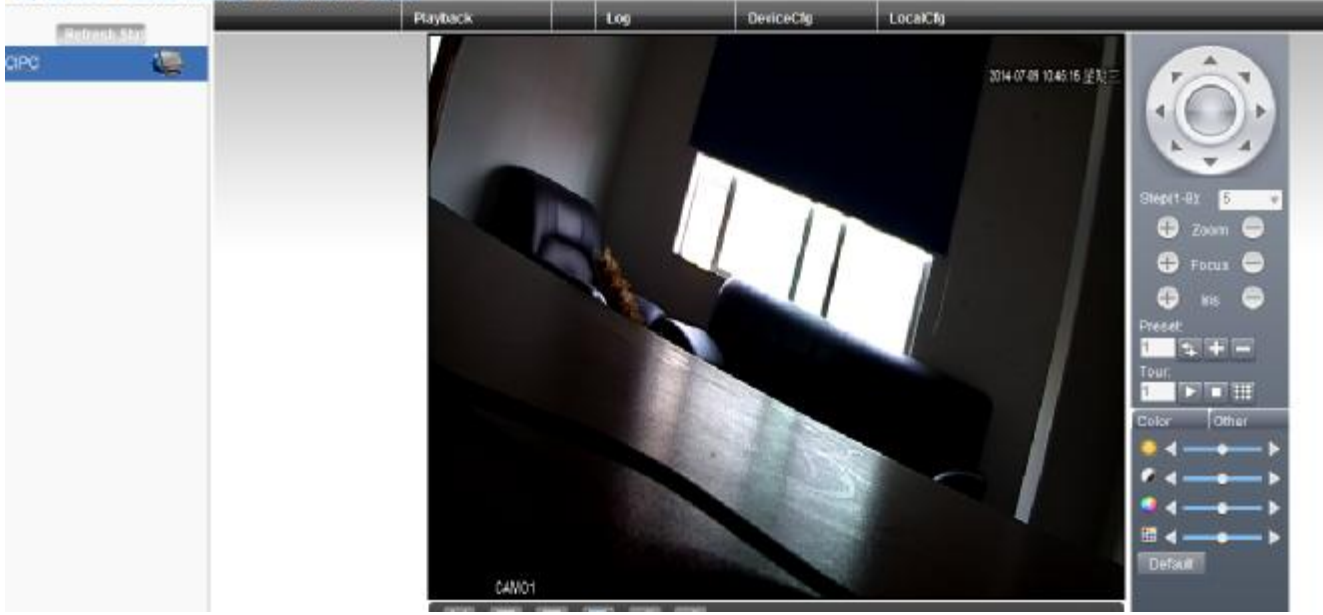

### 7.2 By Device

| Login And | Fleview  |          |
|-----------|----------|----------|
| id        | ee1b8e99 | 53f8065c |
| verify    | 6652     | 6652     |
|           | in Ente  | r Guide  |

Input the P2P ID and verify code, click "Login", Select "main Stream/Extra Stream"

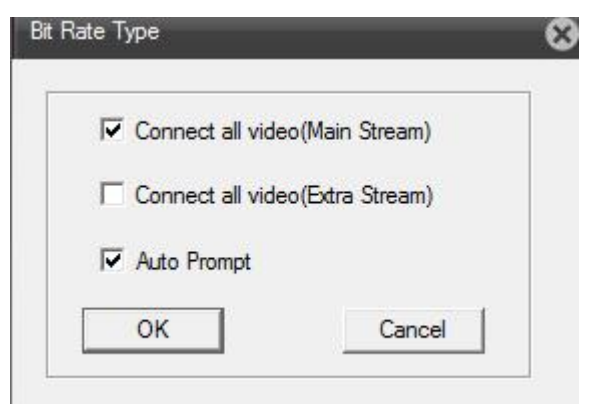

Then you can get below image

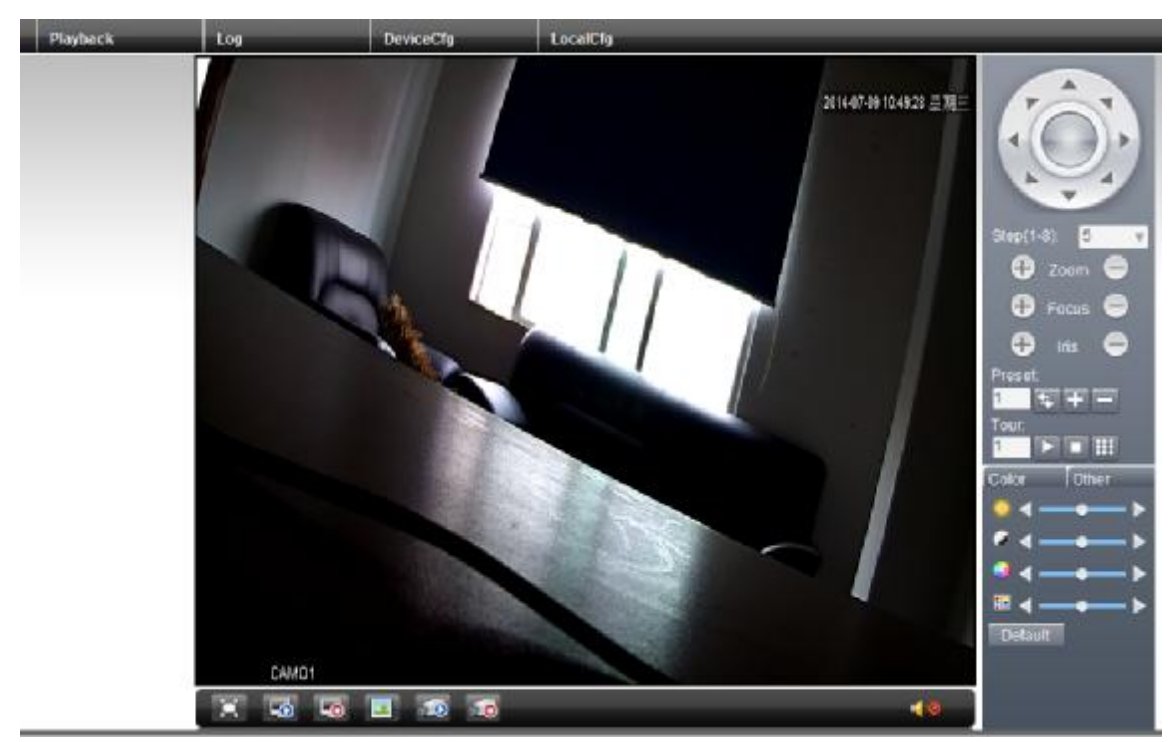